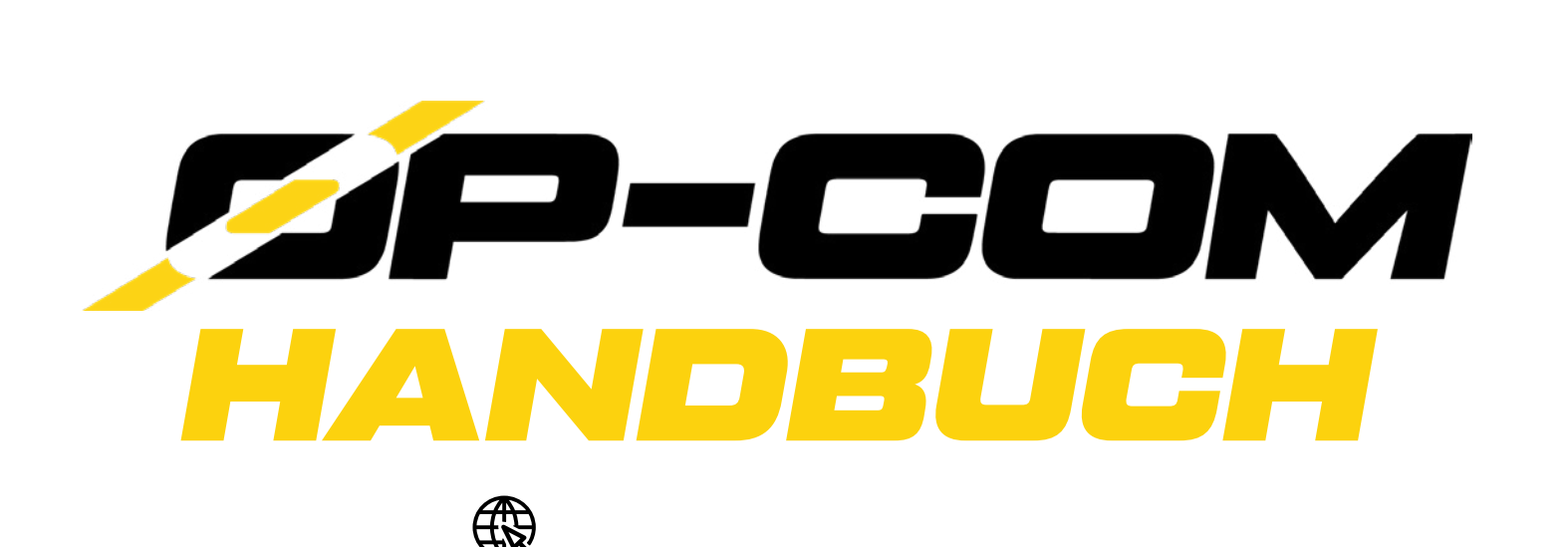

#### VERTRIEB

PCI Diagnosetechnik GmbH & Co. KG Schulstraße 44 D-93339 Riedenburg

### HERSTELLER

Auto-M3 Kft. Tompa Mihaly Str. 76 H-1154 Budapest

Die Originalfassung dieses Handbuchs stammt von Alpar Takacs, welche im Nachhinein auf Übereinstimmung mit der aktuellen Softwareversion geprüft und ergänzt wurde. Das Handbuch wird regelmäßig überprüft und sofern notwendig korrigiert. Nachdruck, Vervielfältigung oder Übersetzung, auch auszugsweise, sowie eine Weitergabe an Dritte ist ohne eine schriftliche Genehmigung nicht gestattet. Änderungen vorbehalten, Abbildungen können abweichen.

Diagnose für Opelahrzeuge P-COM

### ALLGEMEINES

OP-COM ist ein professionelles Diagnosesystem, welches speziell für Opel konzipiert wurde. Es werden sämtliche Opel-Fahrzeuge mit OBD2-Anschluss bis ca. MJ 2017 unterstützt, die den Kommunikationsstandards ISO-9141-2, KW81, KW82 und KWP2000 (ISO-14230) entsprechen.

Das Diagnosesystem besteht aus der Windows-basierten OP-COM-Software und einer Interfacehardware für den Anschluss an das Fahrzeug. Mit dieser Ausstattung sind Sie in der Lage viele Diagnosefunktionen und Istwert-Anzeigen auszulesen.

Durch die übersichtliche und leichte Bedienbarkeit ist das Programm auch ungeübten Computernutzern verständlich. Durch die Lizenzdonglefunktion sind die Systeme zudem mehrplatzfähig.

Wir bedanken uns, dass Sie sich für OP-COM entschieden haben und wünschen Ihnen viel Erfolg mit Ihrem neuen Diagnosesystem.

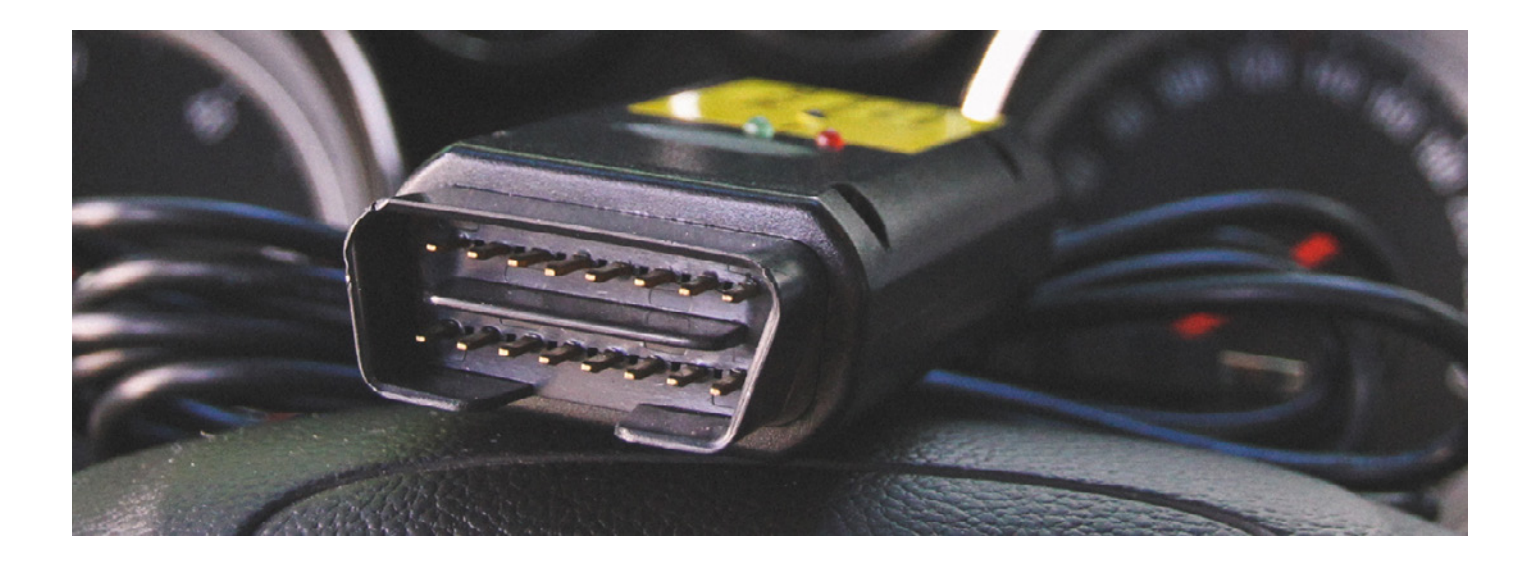

### SYSTEMVORAUSSETZUNGEN

- Betriebssystem: Aktuelles Windows Betriebssystem
- Prozessor: Intel Pentium IV (gleichwertig oder besser), 2 GHz
- Arbeitsspeicher: 2 GB

OP-COM funktioniert auf Notebooks, Subnotes, Tablet-PCs, den meisten Netbooks sowie herkömmlichen Desktop-PCs. Microsoft Windows CE, RT und Windows 10 S sowie andere Betriebssysteme, wie z. B. GNU/Linux oder Apple Mac OS werden nicht unterstützt. Vom Einsatz virtueller Maschinen, wie z. B. VirtualPC, Parallels Desktop, VirtualBox oder VMware, wird abgeraten.

# SICHERHEITSHINWEISE

Vor Änderungen an Fahrzeugsystemen (z. B. durch Codierungen oder Anpassungen) sollten die Originalwerte gespeichert bzw. notiert werden, dies ist mittels Diagnoseprotokoll (Auto-Scan) und/oder Steuergerätabbild möglich.

### INSTALLATION

Verwenden Sie den mitgelieferten USB-Stick zur Erstinstallation oder laden Sie sich die Software von unserer Homepage herunter:

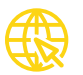

Starten Sie die Installation indem Sie die exe-Datei ausführen und klicken Sie im Installationsmenü auf "Weiter". Akzeptieren Sie das Lizenzabkommen und wählen Sie, wo auf Ihrer Festplatte OP-COM installiert werden soll. Es öffnet sich ein weiteres Fenster zur Gerätetreiberinstallation. Akzeptieren Sie erneut den Lizenzvertrag, danach können Sie die Installation fertig stellen und OP-COM öffnen.

Öffnen Sie OP-COM nach der Installation und schließen Sie das USB-Kabel and den PC an.

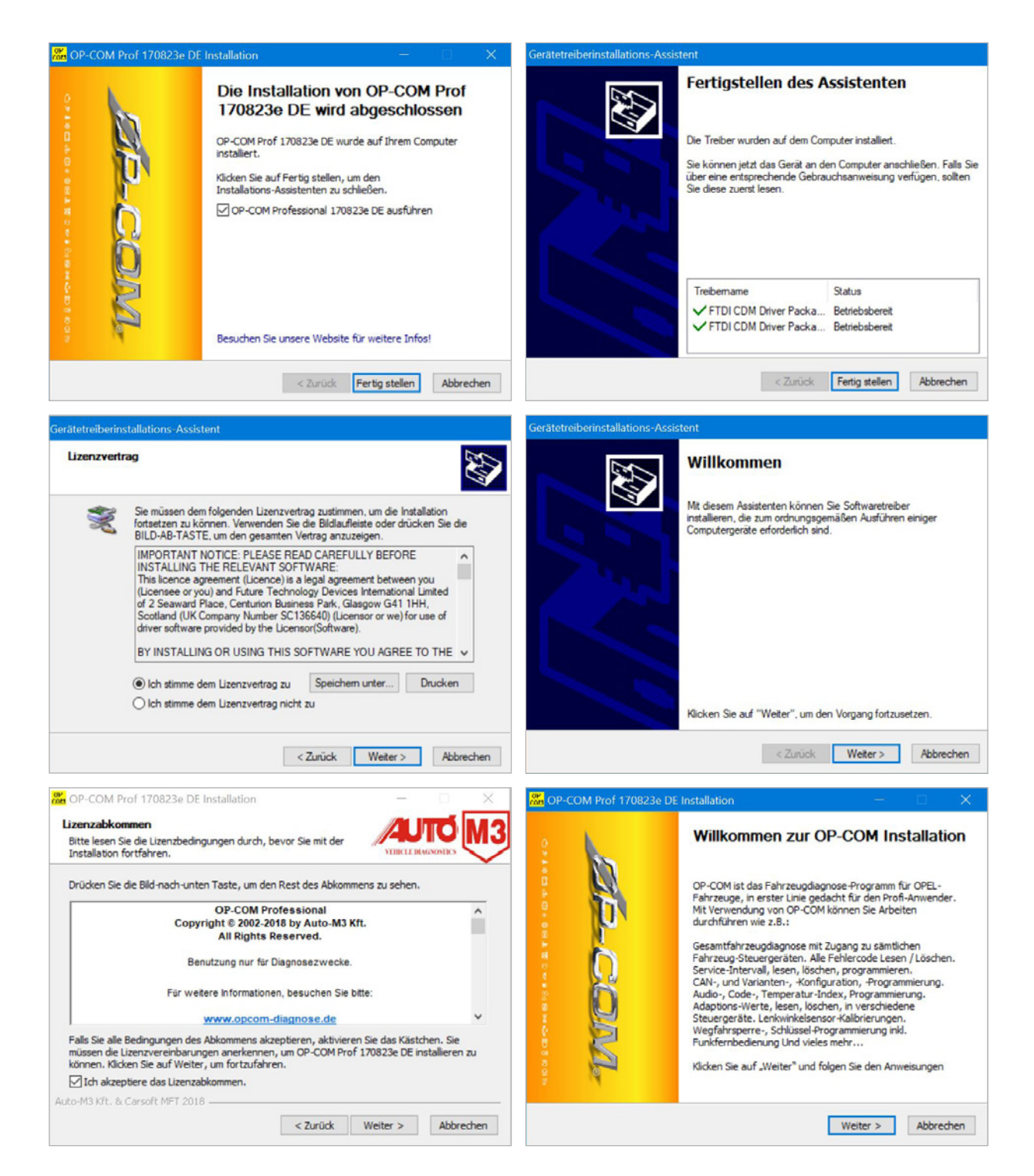

#### **ERSTE EINSTELLUNGEN**

Klicken Sie nach dem ersten Programmstart von OP-COM auf "Einstellungen" und wählen Sie bei einem Profi bzw. Advanced System zuerst Ihren Interface-Typ. Die Revision ist dabei eine firmeninterne Bezeichnung der Baureihen und auf Ihrem Interface zu finden. Die Basic Systeme sind von dieser Einstellung nicht betroffen.

| OP-COM 170823e - H          | Hauptmenü                           | × | 😸 OP-COM 170823e - Einstellungen               |                         | ×          |
|-----------------------------|-------------------------------------|---|------------------------------------------------|-------------------------|------------|
| OP-COM Professional 170823e |                                     |   | Interface Test                                 |                         |            |
|                             |                                     |   | Erweiterte Protokoll-Einstellungen             | Internet-Update         |            |
|                             | Diagnose                            |   | Volibild Modus                                 | Aktivierungs-Daten      |            |
|                             | Aufgezeichnete istwerte wiedergeben |   |                                                | Online Direkt-Hilfe     |            |
|                             | Einstellungen                       |   | Kennung nicht automatisch wählen               | Online Direkt-Hilfe #2  |            |
|                             |                                     |   | Automatisch neulesen der Fehler zulassen       |                         |            |
|                             | Information über OP-COM             |   | Datei Loger Modus Aktivieren                   |                         |            |
|                             |                                     |   | Interface-Typ                                  |                         |            |
|                             |                                     | 8 | OP-COM Revision A, A+<br>OP-COM Revision B, B+ |                         |            |
|                             | Ende                                |   | OP-COM Revision C. C+<br>OP-COM Revision D, D+ | Konfiguration speichern | Übernehmen |
|                             |                                     |   |                                                |                         |            |

Im gleichen Fenster haben Sie zudem die Möglichkeit den Vollbildmodus zu aktivieren, Ihr Interface zu testen und andere Einstellungen vorzunehmen.

### INTERFACE REGISTRIERUNG

Seit der Softwareversion 100315B steht Ihnen unter "Aktivierungs-Daten" zudem die automatische Aktivierung für die Interface Registrierung zur Verfügung. Dazu ist eine Internetverbindung erforderlich.

Verbinden Sie das OP-COM Interface mit Ihrem PC und tragen Sie unter "Aktivierungs-Daten" Ihren Namen sowie eine gültige E-Mail Adresse ein. Klicken anschließen auf "Aktivierungs-Daten speichern".

| OP-COM 170823e - Aktivierungs-Daten                                                   |                              | ? | × |
|---------------------------------------------------------------------------------------|------------------------------|---|---|
| Name:<br>E-mail-Adresse:                                                              |                              |   |   |
| Werkstatt Daten:<br>Hier können Sie Ihre<br>Werstatt-Daten eintragen.<br>Tel.: u.s.w. |                              |   |   |
| Zurück                                                                                | Aktivierungs-Daten speichern |   |   |
|                                                                                       |                              |   |   |

Danach können Sie die "Konfiguration speichern".

# SOFTWARE AKTIVIERUNG

Um OP-COM in vollem Umfang nutzen zu können, müssen Sie die eingegebenen Daten der Interface Registrierung an uns übertragen. Dies geschieht, wenn Sie auf [Diagnose] im Hauptmenü klicken. Dafür ist eine Internetverbindung nötig und das Interface muss mit dem PC verbunden sein.

| OP-COM 131223h - Hauptmenü X                                                                                    | CDP-COM 131223h - Software Aktivation                                                                                                    |
|----------------------------------------------------------------------------------------------------|----------------------------------------------------------------------------------------------------|
| OP-COM Professional XXXXXXX                                                                                     | Zur Nutzung von OP-COM muss das Programm registriert werden 1<br>Nach der Registrierung kann das Programm uneingeschränkt genutzt werden. |
| Diagnose<br>Aufgezeichnete Istwerte wiedergeben                                                                 | Bitte Warten Aktivierung läuft                                                                                                    |
| Einstellungen                                                                                                   |                                                                                                    |
| Information über OP-COM                                                                                         |                                                                                                    |
| Ende                                                                                                    |                                                                                                    |
| Nach einer erfolgreicher Aktivierung erscheint<br>dieses Pop Up und Sie können mit Ihrem<br>Interface arbeiten. | OP-COM                                                                                                    |

### UPDATES

Klicken Sie für Updates unter [Einstellungen] auf den Button [Internet-Update]. Die Software erkennt dann automatisch, ob ein neues Update zur Verfügung steht. Bei einer neueren Softwareversion können Sie diese direkt in OP-COM herunterladen.

OK

Alternativ können Sie die aktuellste Softwareversion unter folgendem Link herunterladen:

| Update Info<br>Produkt Info: OP-COM BASIC-A DE<br>Autor: Autó-M3 Kft.<br>e-Mail: info@op-com.hu<br>Sie benutzen die Version<br>Die neuste Version ist | e XXXXXXXX<br>E XXXXXXXX | Warnung<br>Sie bonutzen d<br>von der Entwic<br>Müchten Sie di<br>Information | ie OP CDM Version XXXXXXXX die neuste DP CDM Version ist XXXXXXXX diesen können Sie<br>klerseite herunterladen.<br>ie neuste OP-CDM Version herunterladen und installieren ? |
|----------------------------------------------------------------------------------------------------|--------------------------|------------------------------------------------------------------------------|----------------------------------------------------------------------------------------------------|
| Suche nach Update                                                                                                    | Beenden                  | <b>i</b> Sie b                                                               | enutzen bereits die neuste OP-COM Version !                                                                                                    |
|                                                                                                    |                          |                                                                              |                                                                                                    |

## FAHRZEUGAUSWAHL

Unter [Diagnose] können Sie eine automatische Fahrzeug-Identifikation durchführen oder das Baujahr, Fahrzeugmodell und Steuergerät manuell auswählen.

Wir empfehlen Ihnen jedoch die automatische Fahrzeug-Identifikation durchzuführen, um eine falsche Fahrzeugauswahl zu vermeiden.

Danach gelangen Sie ins "CAN Kommunikations-Fenster", wo Ihnen je nach Steuergerät verschiedene Funktionen zur Verfügung stehen.

| R OP-COM - Diagnose Fenster                                         | ×                   | OP-COM            | - Diagno:     | se Fenster        |    |           |               | × |
|---------------------------------------------------------------------|---------------------|-------------------|---------------|-------------------|----|-----------|---------------|---|
| System Beschreibung:                                                |                     | System Besch      | reibung:      |                   |    |           |               |   |
|                                                                     |                     |                   |               |                   |    |           |               |   |
| Automatische Fahrzeug-Identifikation<br>2010 (A)                    |                     | Agila-B           |               |                   |    |           |               |   |
| 2009 (9)<br>2008 (8)                                                |                     | Corsa-C           |               |                   |    |           |               |   |
| 2007 (7)<br>2006 (6)                                                |                     | Corsa-D           |               |                   |    |           |               |   |
| 2005 (5)<br>2004 (4)                                                |                     | Tigra-B<br>Meriva |               |                   |    |           |               |   |
| 2003 (3)<br>2002 (2)                                                |                     | Astra-G           |               |                   |    |           |               |   |
| 2001 (1)<br>2000 (X)                                                |                     | Astra-H           |               |                   |    |           |               |   |
| 1999 (X)<br>1998 (W)                                                |                     | Astra-J           | 2             |                   |    |           |               |   |
| 1997 (V)<br>1996 (T)                                                |                     | Zafira-B          | 3             |                   |    |           |               |   |
| 1995 (S)<br>1994 (B)                                                |                     | Vectra-C          | -<br>C / Sign | านพ               |    |           |               |   |
| 1993 (P)<br>1993 (P)                                                |                     | Captiva           |               |                   |    |           |               |   |
| 1991 (M)<br>1991 (M)                                                |                     | Antara,           | Captiv        | a MAXX            |    |           |               |   |
| GM based SAAB                                                       |                     | Movano            |               |                   |    |           |               |   |
| special                                                             |                     |                   |               |                   |    |           |               |   |
| Runter Zurück Auswählen                                             | Hech                | Runt              | er            | Zurück            |    | Auswählen | Hoch          |   |
|                                                                     |                     |                   |               |                   |    |           |               |   |
|                                                                     |                     | 2010 (A)          |               |                   |    |           |               |   |
|                                                                     |                     |                   |               |                   |    |           |               |   |
| 🗱 OP-COM 150506a - CAN Kommunikations-Fenster> 2009 (9) > Corsa-D > | Motor > Z 12 XEP    |                   |               |                   |    |           |               | Х |
| Kommunikations-Parameter Steu                                       | ergerät-Information |                   |               |                   |    |           |               |   |
| 500 kbps IC=00                                                      |                     |                   |               |                   |    |           |               |   |
| CRC Fehler=00 HSCAN                                                 | Teile Nr.:          |                   | _             | Herstellungsdatun | n: | Alph      | a Code        |   |
| CAN Protokoli                                                       | 55557933            |                   |               | 20080528          |    | AX        |               |   |
| /                                                                   |                     |                   |               |                   |    |           |               |   |
|                                                                     |                     |                   |               |                   |    |           |               |   |
| Fahrgestellnummer: W0L0SDL0896000000<br>Hardware Nr : 61208941      |                     |                   |               |                   | ^  | Feh       | ler-Codes     |   |
| Motor-Typ: Z12XEP                                                   |                     |                   |               |                   |    |           |               |   |
| Softwareversion Nr.: 41070601                                       |                     |                   |               |                   |    |           |               | 1 |
| Herstellernummer: 0261208940<br>Programmierungs-Datum: 20080528     |                     |                   |               |                   |    | M         | esswerte      |   |
| Hardware Schlüssel-Nr.: 19PS3544                                    |                     |                   |               |                   |    |           |               |   |
| Typkennungs Nr.: B07002                                             |                     |                   |               |                   |    | Ste       | ligliedtest   |   |
| Varianten-Programmierung: 0x2020202020202020202020202020202020202   | 202020202020202020  |                   |               |                   |    |           |               |   |
| Alpha Code. AX<br>Herstellungs Datum: 20080528                      |                     |                   |               |                   |    |           |               | 1 |
| Software Freeze Date: 31.03.2008                                    |                     |                   |               |                   |    | Spezia    | al-Funktionen |   |
| Software-Version: 1037396388                                        |                     |                   |               |                   |    | -         |               |   |
| ECU varianten-Codierung: 0xCD003337                                 |                     |                   |               |                   |    | Prog      | rammierung    |   |
| <                                                                   |                     |                   |               |                   | >  |           |               | 1 |
|                                                                     |                     |                   |               |                   |    |           |               | 1 |
|                                                                     |                     |                   |               | Beenden           |    | Geplan    | te Funktionen |   |
| Kommunikation läuft                                                 |                     |                   |               |                   |    |           |               |   |

Im Fenster "CAN Kommunikation" werden Ihnen verschiedene Parameter und Herstellerdaten angezeigt.

## **KOMMUNIKATIONS-PARAMETER**

Kommunikations-Parameter: Geschwindigkeit in b/s oder kb/s IC: Zeigt an, wie oft die Kommunikation unterbrochen wurde CRC Fehler: Bezieht sich auf Fehlerquellen in der Software Protokoll: Zeigt an, welches Kommunikations-Protokoll verwendet wird

# **STEUERGERÄT-INFORMATIONEN**

In diesem Bereich werden Ihnen die Teile Nr., das Herstellungsdatum sowie der Alpha Code angezeigt. Nicht alle Steuergeräte unterstützen diese Abfrage, daher kann es vorkommen, dass Fenster leer bleiben.

## HERSTELLERDATEN

Nachdem OP-COM eine Kommunikation aufgebaut hat, werden je nach Steuergerät sämtliche Herstellerdaten abgefragt und aufgelistet.

| OP-COM 150506a - CAN Kommunikations-Fenster> 2009 (9) >                                                                                                    | Corsa-D > Motor > Z 12 XEP                        |                                | ×                      |
|----------------------------------------------------------------------------------------------------|---------------------------------------------------|--------------------------------|------------------------|
| Kommunikations-Parameter<br>500 kbps IC=00<br>CRC Fehler=00 HSCAN<br>CAN Protokoll<br>/                                                                                                    | Steuergerät-Information<br>Teile Nr.:<br>55557933 | Herstellungsdatum:<br>20080528 | Alpha Code<br>AX       |
| Fahrgestellnummer: W0L0SDL0896000000<br>Hardware Nr.: 61208941<br>Motor-Typ: 712XEP<br>Toile Nr.: 55557933<br>Softwareversion Nr 41070601<br>Herstellernummer: 0261208940<br>Programmerungs-Datum: 20080528<br>Hardware Schlussel-Nr.: 19PS3544  |                                                   | ^                              | Fehler-Codes Messwerte |
| Sys-Beschreibung: BOSCH0100<br>Typkennungs Nr.: B07002<br>ECU Software-Version Nr.: 1889<br>Varianten-Programmierung: 0x20202020202<br>Alpha Code: AX<br>Herstellungs Datum: 20080528<br>Software Freeze Date: 31.03.2008<br>Horstoller: ME7.6.2 | 020202020202020202020                             |                                | Spezial-Funktionen     |
| Software-Version: 1037396388<br>ECU Varianten-Codierung: 0xCD003337                                                                                                    |                                                   | · ·                            | Programmierung         |
| Kommunikation läuft                                                                                                    |                                                   | Beenden                        | Geplante Funktionen    |

In obenstehendem Fenster gelangen Sie zudem über die jeweiligen Buttons zu den weiteren Funktionen wie z. B. Fehler-Codes, Messwerte, Stellgliedtest Spezial-Funktionen sowie Programmierung und Geplante Funktionen.

#### FEHLERSPEICHER

Die Schaltfläche [Fehler-Codes] ermöglicht Ihnen die im Steuergerät gespeicherten Fehler abzufragen. Mit [Liste aktualisieren] wird der Fehlerspeicher erneut ausgelesen, was bei Fehlern, die selten bzw. zeitweilig oder nur unter bestimmten Umständen auftreten, wichtig sein kann.

# FEHLER LÖSCHEN

Über den Button [Fehlerspeicher löschen] lassen sich alle Fehlerspeichereinträge löschen. Es wird generell empfohlen nur Fehler zu löschen, deren Bedeutung Sie sich sicher und welche behoben wurden.

### **FEHLER DRUCKEN & SPEICHERN**

Alle angezeigten Daten lassen sich mittels [Fehler-Codes drucken] über einen installierten Drucker ausdrucken oder in Form einer Datei über [Fehler-Codes speichern] abspeichern.

## FEHLERCODES

Fehlercodes enthalten wichtige Informationen darüber, bei welchem Parameter im jeweiligen Steuergerät ein Problem aufgetreten ist. In der Regel kann man sagen, je neuer das Baujahr eines Steuergerätes ist, umso exakter kann es den Fehlerursprung und dessen Herkunft definieren und eingrenzen.

| OM 150506a - Fehler-Codes Fenster> 2009 (9) > Corsa-D > Motor > Z 12 XEP                                                                                                    |                               |  |  |  |  |  |  |  |
|----------------------------------------------------------------------------------------------------|-------------------------------|--|--|--|--|--|--|--|
| ahl der Fehler-Codes: 9                                                                                                    |                               |  |  |  |  |  |  |  |
| J0101-00 CAN-BUS keine Kommunikation mit                                                                                                    | Getriebesteuergerät           |  |  |  |  |  |  |  |
| P0122-00 Drosselklappen- /Fahrpedalpositionsgeber "A" Signal zu klein                                                                                                    |                               |  |  |  |  |  |  |  |
| P0222-00 Drosselklappen- /Fahrpedalpositionsgeber "B" Signal zu klein                                                                                                    |                               |  |  |  |  |  |  |  |
| P1551-00 Drosselklappensteller nicht im Sollbereich                                                                                                    |                               |  |  |  |  |  |  |  |
| 2501-00 Generator Kontrollampe Regelung Fu                                                                                                    | unktionsstörung               |  |  |  |  |  |  |  |
| 0629-00 Kraftstoffpumpe Primärkreis Signal z                                                                                                    | zu groß                       |  |  |  |  |  |  |  |
| 0108-00 Saugrohr Druck-Sensor Spannung zu                                                                                                    | hoch                          |  |  |  |  |  |  |  |
| Po 100-00 Saugronn Druck-Sensor Spannung zu noch                                                                                                    |                               |  |  |  |  |  |  |  |
| 1632-00 Falschor Transpondor-Schlüssol                                                                                                    |                               |  |  |  |  |  |  |  |
| 1632-00 Falscher Transponder-Schlüssel                                                                                                    | man BCM (Bady Control Madul)  |  |  |  |  |  |  |  |
| 1632-00 Falscher Transponder-Schlüssel<br>1679-00 Falsche Umgebungskennzahl empfan                                                                                                    | ngen BCM (Body Control Modul) |  |  |  |  |  |  |  |
| 91632-00 Falscher Transponder-Schlüssel<br>91679-00 Falsche Umgebungskennzahl empfan                                                                                                    | ngen BCM (Body Control Modul) |  |  |  |  |  |  |  |
| 91632-00 Falscher Transponder-Schlüssel<br>91679-00 Falsche Umgebungskennzahl empfan                                                                                                    | ngen BCM (Body Control Modul) |  |  |  |  |  |  |  |
| 1632-00 Falscher Transponder-Schlüssel<br>1679-00 Falsche Umgebungskennzahl empfan                                                                                                    | ngen BCM (Body Control Modul) |  |  |  |  |  |  |  |
| 1632-00 Falscher Transponder-Schlüssel<br>1679-00 Falsche Umgebungskennzahl empfan<br>101-00 Vorhanden<br>W-BUS keine Kommunikation mit Getriebesteuergerat                                                                                                    | ngen BCM (Body Control Modul) |  |  |  |  |  |  |  |
| 1632-00 Falscher Transponder-Schlüssel<br>1679-00 Falsche Umgebungskennzahl empfan<br>101-00 Vorhanden<br>W-BUS keine Kommunikation mit Getriebesteuergerat<br>Seit Zündung An: Fehlgeschlagen                                                                                                    | ngen BCM (Body Control Modul) |  |  |  |  |  |  |  |
| 1632-00 Falscher Transponder-Schlüssel<br>1679-00 Falsche Umgebungskennzahl empfan<br>101-00 Vorhanden<br>W-BUS keine Kommunikation mit Getriebesteuergerat<br>Seit Zündung An: Fehlgeschlagen<br>Seit dem Löschen: Fehlgeschlagen                                                                                                    | ngen BCM (Body Control Modul) |  |  |  |  |  |  |  |
| P1632-00 Falscher Transponder-Schlüssel         P1679-00 Falsche Umgebungskennzahl empfan         P101-00       Vorhanden         NN-BUS keine Kommunikation mit Getriebesteuergerat         Seit Zündung An:       Fehlgeschlagen         Seit dem Löscher:       Fchlgeschlagen                                                                                                    | ngen BCM (Body Control Modul) |  |  |  |  |  |  |  |
| P1632-00 Falscher Transponder-Schlüssel         P1679-00 Falsche Umgebungskennzahl empfan         P101-00       Vorhanden         NN-BUS keine Kommunikation mit Getriebesteuergerat         Seit Zündung An:       Fehlgeschlagen         Seit dem Löschen:       Fehlgeschlagen         Fehler-Codes in Zwichenablage kopieren                                                                           | ngen BCM (Body Control Modul) |  |  |  |  |  |  |  |
| P1632-00 Falscher Transponder-Schlüssel         P1679-00 Falsche Umgebungskennzahl empfan         P1679-00 Falsche Umgebungskennzahl empfan         D101-00       Vorhanden         AN-BUS keine Kommunikation mit Getriebesteuergerat         Seit Zündung An       Fehlgeschlagen         Seit dem Löschen       Fehlgeschlagen         Fehler-Codes in Zwichenablage kopieren       Liste aktualisieren | ngen BCM (Body Control Modul) |  |  |  |  |  |  |  |

Der Fehlerstatus gibt Aufschluss darüber, wie bzw. wann ein Fehler auftritt:

vorhanden Bei der Abfrage des Fehlerspeichers ist der Fehler präsent. nicht vorhanden Bei der Abfrage des Fehlerspeichers ist der Fehler nicht präsent. zeitweilig Der Fehler tritt zeitweilig auf. nicht definiert Der Fehlerstatus ist nicht definiert.

Fehlercodes werden immer von Protokollen definiert, welche aus verschiedenen Zahlen- und Buchstabenkombinationen zusammengesetzt sein können. Ein vor dem Fehlercode stehender Buchstabe gibt dabei Informationen über die Fehlerherkunft an:

B0000 bis B3999KarosserieC0000 bis C3999FahrgestellP0000 bis P3999AntriebssystemU0000 bis U3999Fahrzeug-Netzwerk

Die Zahlen wiederum definieren den Fehler selbst an:

55Bitte Steuergerät (ECU) tauschenP0170-0Kraftstoffmengeneingriffsfehler (1. Zylinderbank)

Unter dem Fehlercode kann sich ein ein- bis zweistelliger Statuscode befinden. Während der Fehlercode uns anzeigt, bei welchem Parameter ein Fehler aufgetreten ist, gibt der Statuscode den direkten Fehler an.

### P0105

(1) Saugrohr-Unterdruck (MAP) Sensor: Spannung zu hoch

# P0105

(2) Saugrohr-Unterdruck (MAP) Sensor: Spannung zu niedrig

# P0105

(3) Saugrohr-Unterdruck (MAP) Sensor: Fehler im Stromkreis

# P0105

(4) Saugrohr-Unterdruck (MAP) Sensor: Fehler im Stromkreis

# P0105

(8) Saugrohr-Unterdruck (MAP) Sensor: Fehler im Stromkreis

#### **MESSWERTE**

Über den Button [Messwerte] haben Sie die Möglichkeit Messwertblöcke auszulesen und diese zyklisch anzeigen zu lassen. Die erschienenen Daten sind dabei vom Steuergerätetyp abhängig. Es können acht Messwerte gleichzeitig angezeigt werden, einschließlich ihrer physikalischen Einheit falls vorhanden. Mit Klick auf [Vorheriger Block] bzw. [Nächster Block] können Sie zwischen den Blöcken wechseln.

| CP-COM 150506a | - Messwert-Block aus der Liste wählen |            |               |         | × |  |  |  |  |
|----------------|---------------------------------------|------------|---------------|---------|---|--|--|--|--|
|                |                                       | Diagnose   | Datenliste 1  |         |   |  |  |  |  |
|                | Diagnose Datenliste 2                 |            |               |         |   |  |  |  |  |
|                | Zusätzliche Datenliste 1              |            |               |         |   |  |  |  |  |
|                | Zusätzliche Datenliste 2              |            |               |         |   |  |  |  |  |
|                | Anzeige Wegfahrsperren Status         |            |               |         |   |  |  |  |  |
|                |                                       | Motor      | ölzustand     |         |   |  |  |  |  |
|                |                                       | Kilometers | tand auslesen |         |   |  |  |  |  |
|                |                                       |            |               |         |   |  |  |  |  |
|                |                                       |            |               |         |   |  |  |  |  |
|                | Zurück                                |            | Vorherige     | Nächste |   |  |  |  |  |
|                |                                       |            |               |         |   |  |  |  |  |

| OP-COM 150506a - Messwert-Blöcke> 2009 (9) > Corsa-D > Motor > Z 12 XEP - Motorölzustand |         | ×   |
|------------------------------------------------------------------------------------------|---------|-----|
| - Anzahl der Ist-Werte: 12                                                               | 1-8/12  | 0.0 |
| Motorölwechsel Warnung                                                                   | · Aktiv |     |
| Verbleibende Öllebensdauer                                                               | - 0     | %   |
| Motorölwechsel Warnung (Zeit)                                                            | - Aktiv |     |
| Verbleibende Öllebensdauer                                                               | • 0     | %   |
| Motorölwechsel Warnung (Fahrzyklen)                                                      | - Aktiv |     |
| Verbleibende Fahrzyklen                                                                  | - 0     | %   |
| Motorölwechsel Warnung (Kaltstartzyklen)                                                 | • Aktiv |     |
| Verbleibende Kaltstartzyklen                                                             | • 0     | %   |

| Aufzeichnen  | Ausgangsposition | Werte in Datei speichern | Vorheriger Block | Nächster Block |
|--------------|------------------|--------------------------|------------------|----------------|
| Fehler-Codes | OSC              | Fehlerspeicher löschen   | Zur              | ück            |

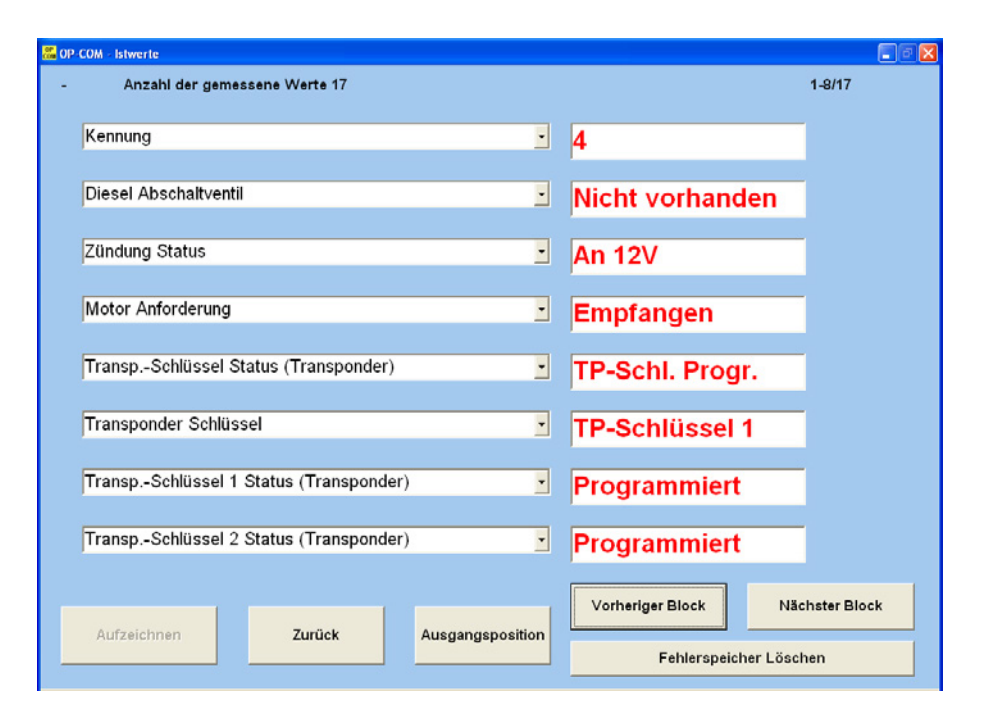

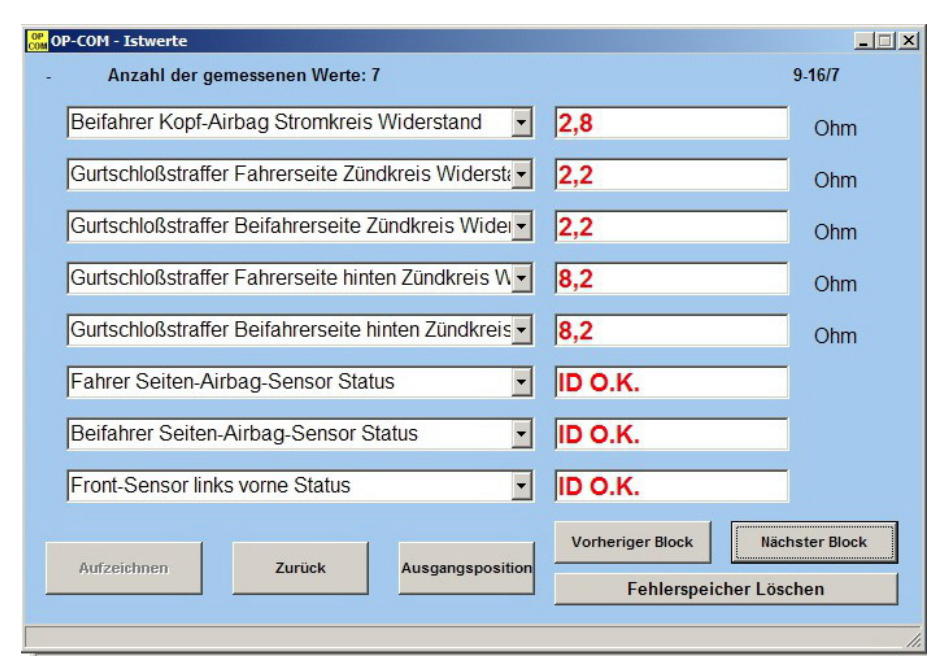

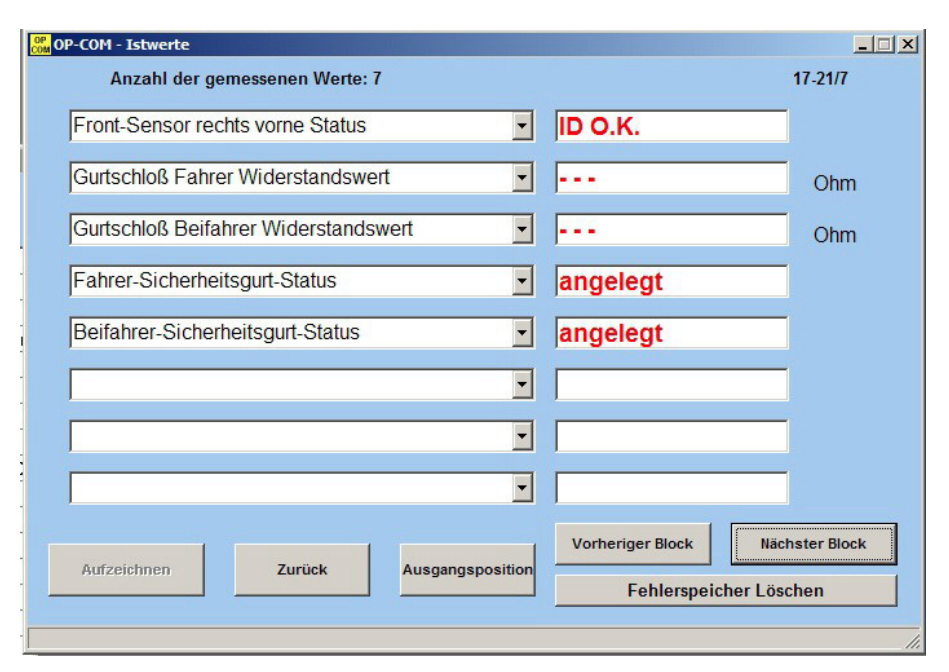

### STELLGLIEDTEST

Die Funktion [Stellgliedtest] gibt Ihnen die Möglichkeit einzelne Bauteile oder Bauteilgruppen anzusteuern und sie auf diesem Weg zu prüfen.

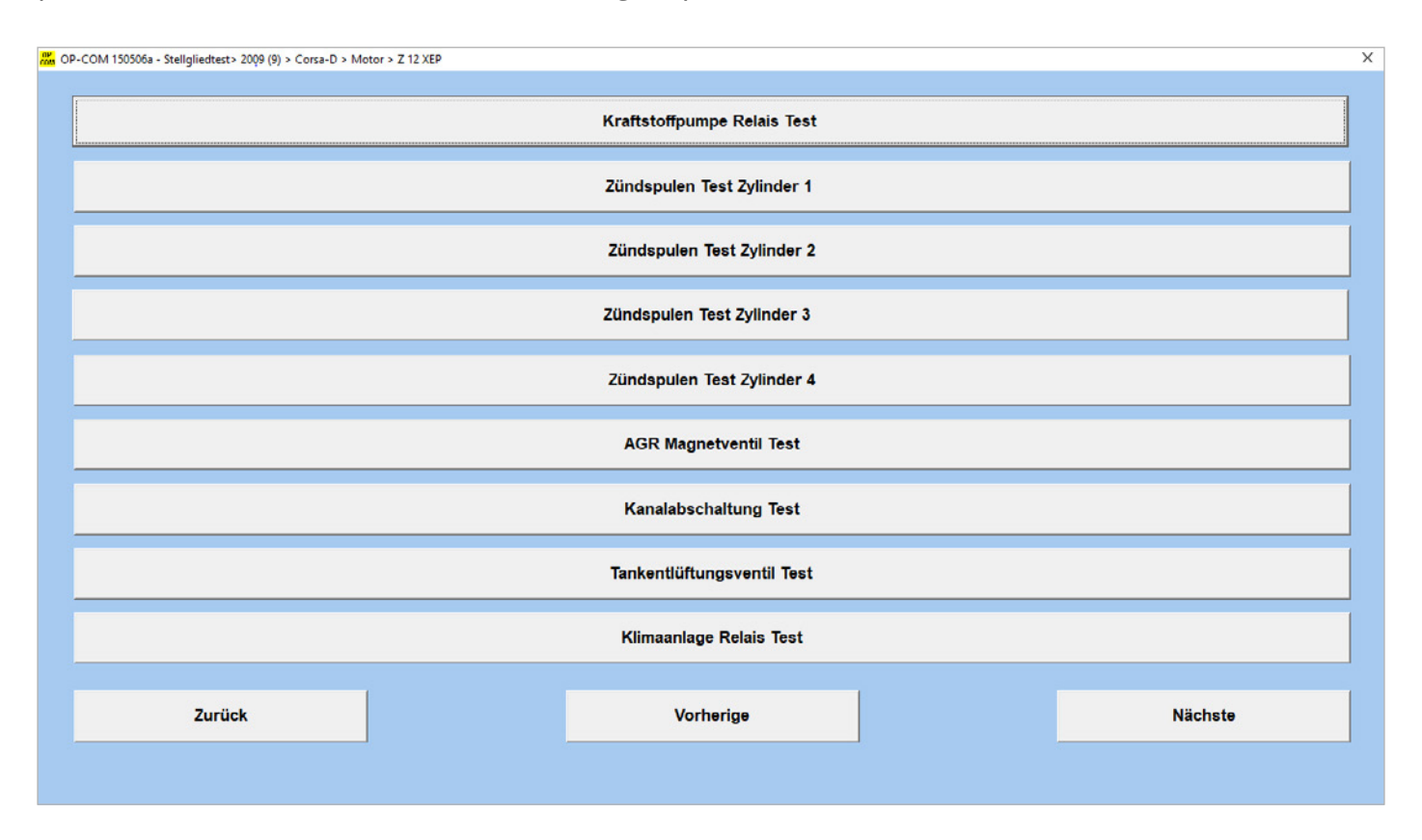

| Ţ |          | Tes                                                                                                    | t Status Nicht Aktiv                                                                                                    | '       |
|---|----------|----------------------------------------------------------------------------------------------------|----------------------------------------------------------------------------------------------------|---------|
| • |          |                                                                                                    |                                                                                                    |         |
| - |          |                                                                                                    |                                                                                                    |         |
|   | 13,6     |                                                                                                    | V                                                                                                    |         |
| • | Inaktiv  |                                                                                                    |                                                                                                    |         |
|   | IIIaktiv |                                                                                                    |                                                                                                    |         |
| - |          |                                                                                                    |                                                                                                    |         |
|   |          |                                                                                                    |                                                                                                    |         |
| - |          |                                                                                                    |                                                                                                    |         |
| - |          |                                                                                                    |                                                                                                    |         |
|   |          |                                                                                                    |                                                                                                    |         |
|   |          |                                                                                                    |                                                                                                    |         |
|   |          |                                                                                                    |                                                                                                    |         |
|   |          |                                                                                                    |                                                                                                    | ^       |
|   |          |                                                                                                    |                                                                                                    |         |
|   |          |                                                                                                    |                                                                                                    | 5       |
|   |          |                                                                                                    |                                                                                                    |         |
|   |          |                                                                                                    |                                                                                                    |         |
|   |          |                                                                                                    |                                                                                                    |         |
|   |          |                                                                                                    |                                                                                                    |         |
|   |          |                                                                                                    |                                                                                                    |         |
|   |          |                                                                                                    |                                                                                                    |         |
|   | •        | Inaktiv       Imaktiv       Imaktiv | Inaktiv         Imaktiv         Imaktiv <td< td=""><td>Inaktiv</td></td<> | Inaktiv |

# PROGRAMMIERUNG

1

Funktionen, wie z. B. die Fahrzeugausstattung zu programmieren, steht Ihnen unter [Programmierung] zur Verfügung. Wählen Sie dabei zwischen High, Mid und Low Speed CAN-Bus Konfiguration aus.

| СОМ Р   | rogrammierung MARI                                              | OP-CO   | DM Programmierung                                                | ⊐× |
|---------|-----------------------------------------------------------------|---------|------------------------------------------------------------------|----|
|         | Progr. High Speed CAN-Bus Konfig.                               |         | Security Code                                                    |    |
|         | Progr. Mid Speed CAN-Bus Konfig.                                |         | 🚟 OP-COM - High-Speed CAN Konfiguration. Vectra-C / Signum 📃 🗖 🗙 |    |
|         | Progr. Low Speed CAN-Bus Konfig.                                |         | ECM Motor Steuergerät Vorhanden                                  |    |
|         | ······································                          | _       | TCM Getriebeüberwachungs-Modul Nicht Vorhanden 💌                 |    |
|         | Programmierung                                                  |         | ABS/TC/ESP Fahrzeug Dynamik Kontrolle Vorhanden                  |    |
|         |                                                                 |         | EHPS Elektrohydraulische Lenkhilfe Vorhanden                     |    |
|         |                                                                 |         | WWW.ODCOm-diagnose.de                                            |    |
|         |                                                                 |         | YRS Querbeschleunigungs-Sensor (Giersatzsensor) Vorhanden        |    |
|         |                                                                 |         | AHL/AFL Automatische Leuchtweiten Regulierung Vorhanden          |    |
|         |                                                                 |         | CDC Kontinuierliche Dämpfer-Kontrolle Vorhanden                  |    |
|         |                                                                 |         | Zurück Programmlerung                                            |    |
|         |                                                                 |         |                                                                  |    |
|         |                                                                 |         |                                                                  |    |
|         |                                                                 |         | Zurück Vorheriger Nächster                                       |    |
|         | Zurück Vorheriger Nächster                                      | -       |                                                                  |    |
|         |                                                                 |         |                                                                  |    |
| 0P OD   |                                                                 | <b></b> | 01 9 00 00M Single Mire CAN Kentiguration: Vester C / Signum     |    |
| Com UP- | OP COM - Modium Speed CAN Kepfauration: Vectra C / Sig          |         | Contractor Single-Wile CAR Konliguration. Vector Signum          | 리스 |
|         |                                                                 |         | CIM Lenkstock Modul Vorhanden                                    |    |
|         | - E                                                             |         | UFC Elektronische Motoraum-Zentraleinheit Vorhanden              |    |
|         |                                                                 |         | REC Hintere Zentral Elektrik Vorhanden                           |    |
|         | EHU Unterhaltungs Haupteinheit Vorhanden                        |         | IPC Kombi-Instrument Vorhanden                                   |    |
|         | DIS (Informations Display TID,BID,GID,CID)                      |         | DIS (Informations-Display TID,BID,GID,CID)                       |    |
|         | UHP Mobil Telefon Einheit Vorhanden                             |         | SDM (Airbag; Sensor- und Diagnose Modul) Vorhanden               |    |
|         | ECC Elektronische Klimaregelung Vorhanden                       |         | PDM Beifahrer-Tür Modul Vorhanden                                |    |
|         | DAB (Digital Audio Broadcast) Zubehörverzögerungs-Bus Vorhanden |         | DDM Fahrer-Tür Modul Vorhanden                                   |    |
|         |                                                                 |         | DSM Fahrersitz Modul Vorhanden                                   |    |
|         | www.opcom-diagnose.de                                           |         | PAS Einparkhilfe Parkpilot Vorhanden                             |    |
|         |                                                                 |         | SLM Schaltgestänge Modul Nicht Vorhanden                         |    |
|         |                                                                 |         | AMS Zubeizer Verhanden                                           |    |
|         | Zuruck Programmierung                                           |         | TPMS Reifendruck Überwachungssystem                              |    |
|         |                                                                 |         | EHS Elektronisches Heiz-System Vorhanden                         |    |
|         |                                                                 |         | SAC Klima-Automatik Vorhanden                                    |    |
|         |                                                                 |         | Zuruck Programmierung                                            |    |
|         | Zurück Vorheriger Nächster                                      |         | - Programmerung                                                  |    |
|         |                                                                 |         |                                                                  |    |

|                                 | Kar              | osserietyp          |           |
|---------------------------------|------------------|---------------------|-----------|
| Fließheck / GTS                 |                  |                     |           |
|                                 | Regen            | /Licht Sensor       |           |
| Vorhanden                       |                  |                     |           |
|                                 | Fensterheb       | er hintere Fenster  |           |
| Vorhanden                       |                  |                     |           |
|                                 | Regensensor      | Komfortverriegelung |           |
| Regensensor und Diebstah        | lsicherung vorh. |                     |           |
|                                 |                  |                     |           |
| arianten Konfigurations-Dateien |                  |                     |           |
| Speichern in Datei              |                  |                     | Vorherige |
| Laden aus Datei                 | Zurück           | Programmieren       | Näohste   |
|                                 |                  |                     |           |

## FAQ

Wir haben alle wichtigen Fragen rund um das OP-COM Diagnosesystem auf unserer Homepage beantwortet. Hier gelangen Sie direkt zu unserer FAQ-Seite:

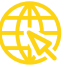

# ERSTELLUNG EINES BENUTZERKONTOS FÜR DIE DEUTSCHE OP-COM WIKI

Gehen Sie auf op-com.pci-diagnosetechnik.de und klicken Sie auf der Startseite auf das OP-COM Wiki Icon oder geben Sie alternativ https://op-com2.wikidot.com in Ihren Browser ein.

| Non Members                                                                                                    |  |
|----------------------------------------------------------------------------------------------------|--|
| OP-COM wiki OP-COM diagnostic tool DE DK EN HU NL PL                                                                                                    |  |
| Was ist OP-COM?                                                                                                    |  |
| OP-COM ist die kostengünstige Diagnoselösung für sämtliche Opel-Fahrzeuge mit OBD2-Anschluss bis ca. NJ 2017, die den Kommunikationsstandards ISO-9141-2, KW81, KW82 und KWP2000 (ISO-14230) entsprechen.<br>Das Diagnosesystem besteht aus der Windows-basierten OP-COM-Software und einer Interfacehardware für den Anschluss an das Fahrzeug.                                |  |
| Offizieller Vertrieb                                                                                                    |  |
| PCI Diagnosetechnik GmbH & Co. KG sowie unsere offiziellen Fachhändler                                                                                                    |  |
| Softwarehersteller                                                                                                    |  |
| OP-COM wird kontinuierlich von Auto M3 Ltd., weiterentwickelt.                                                                                                    |  |
| Achtung Fälschung!                                                                                                    |  |
| Meist handelt es sich bei eBay oder Marktplatz Käufen um minderwertige Plagiate, mit denen Sie Schäden an Ihrem Fahrzeug verursachen können.<br>Für diese Geräte erhalten Sie keinerlei Gewährleistung, Garantie oder Support.                                                                                                    |  |
| Erstellung eines Benutzerkontos für die OP-COM Wiki                                                                                                    |  |
| <ul> <li>Sie müssen im Besitz eines originalen OP-COM Interfaces sein</li> <li>Melden Sie sich, ggf. mit dieser Anleitung, im Wiki an</li> <li>Tragen Sie nach der Anmeldung Ihre Lizenznummer ein und geben Sie an, von welchem Händler Sie Ihr OP-COM System erworben haben</li> <li>Nachdem Ihre Angaben geprüft wurden, haben Sie vollen Zugriff zur OP-COM Wiki</li> </ul> |  |
| Membership Apply                                                                                                    |  |
| You need to have a Wikidot.com account and be signed to apply for membership.                                                                                                    |  |
| Sign in<br>if you already have a Wikidot.com account<br>or<br>or<br><u>Create a new account</u><br>it is worth it and is free                                                                                                    |  |

Klicken Sie zunächst oben auf den Tab "DE" und anschließend unten auf "Create a new account".

Nachdem Sie Ihre Anmeldung durch den per E-Mail verschickten Link bestätigt haben, öffnet sich im Browser erneut die OP-COM Wiki und Ihr Konto wurde erstellt.

| Application text: |                       |  |
|-------------------|-----------------------|--|
|                   |                       |  |
|                   |                       |  |
|                   | (*** 1                |  |
|                   | (200 characters left) |  |
|                   | anntd                 |  |

Klicken Sie nochmals auf den Tab "DE".

Tragen Sie bei "Application text" Ihre Lizenznummer ein und von welchem Händler Sie Ihr OP-COM System erworben haben. Klicken Sie dann auf "apply".

Nachdem Ihre Angaben durch einen unserer Mitarbeiter geprüft wurden, erhalten Sie vollen Zugriff auf die OP-COM Wiki.

Auch wir können nicht ausschließen, dass einmal ein einzelner Nutzer durch das Raster rutscht. Sollte nach 10 Werktagen noch immer keine Freischaltung erfolgt sein, so prüfen Sie bitte die eingegebene Lizenznummer auf Richtigkeit.

# SCHLÜSSEL ANLERNEN UND MOTORSTEUERGERÄTE ANPASSEN

Opel Fahrzeuge sind seit 1995 vom Werk aus mit einer Wegfahrsperre ausgestattet. Für das Anlernen benötigen Sie den zum Fahrzeug gehörenden Sicherheitscode. Diesen finden sie im Fahrzeugpass oder im Serviceheft.

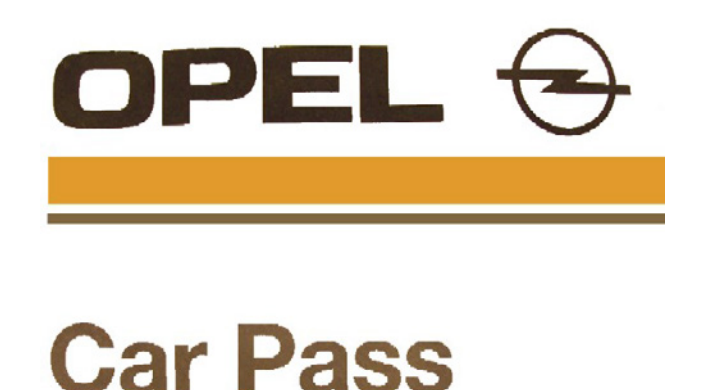

| VIN                  |
|----------------------|
| Security Code        |
| Engine Type/No       |
| Key No               |
| Radio Type/Code      |
| Serial No            |
| CD-Changer Type/Code |
| Serial No            |
| Phone/Telematic Type |
| Serial No            |

Das OP-COM unterstützt all diese Funktionen im vollen Umfang und kann auch Fahrzeugschlüssel und Schlüsselfernbedienung anlernen und löschen. Da die Wegfahrsperre ein komplexes und empfindliches System ist, gilt hier bei Programmierungen höchste Vorsicht.

Wenn sich das Fahrzeug aus wegfahrsperrtechnischen Gründen nicht starten lässt, blinkt die gelbe Motorlampe im Kombiinstrument. Das Motor- bzw. Wegfahrsperrsteuergerät erzeugt ebenfalls einen eindeutigen Fehlercode.

### MOTORSTEUERUNG

Bei Opel-Fahrzeugen existieren viele verschiedene Motorsteuergeräte. Am meisten verbreitet sind bei Benzinfahrzeugen MULTEC, DELCO und BOSCH Systeme, bei Dieselfahrzeugen BOSCH MSA 15/ EDC 15 und DELCO Systeme.

Bei den meisten dieser Steuergeräte gibt es eine Kontrollleuchte, die einen gespeicherten Fehler signalisiert. Erlischt diese Leuchte bedeutet dies zwar, dass der Fehler nicht mehr existiert, jedoch ist der Fehlercode nach wie vor im Fehlerspeicher hinterlegt. Das Löschen von Fehlern ist bei Motorsteuergeräten in den meisten Fällen nur bei stehendem Motor möglich, ebenso wie das Durchführen von Ausgangstests.

### BENZIN

Bei bestimmten Systemen, wie z. B. dem Leerlauf-Luftsystem, der Lambdaregelung oder der elektronischen Drosselklappe, ist es wichtig, nach einer Reparatur die Adaptionswerte auf die Werkseinstellungen zurückzusetzen. Auch nach Tausch eines Bauteils ist das Zurücksetzen der Adaptionswerte auf die Werkseinstellungen notwendig.

#### DIESEL

Für die Wartung von Dieselfahrzeugen bietet Ihnen OP-COM eine breite Palette an Diagnoseund Testfunktionen. Lassen Sie sich z. B. Livedaten der Einspritzmengen, des Rail- oder Turboaufladungsdrucks anzeigen und führen Sie Ausgangstests durch. Dadurch sparen Sie Zeit und Kosten.

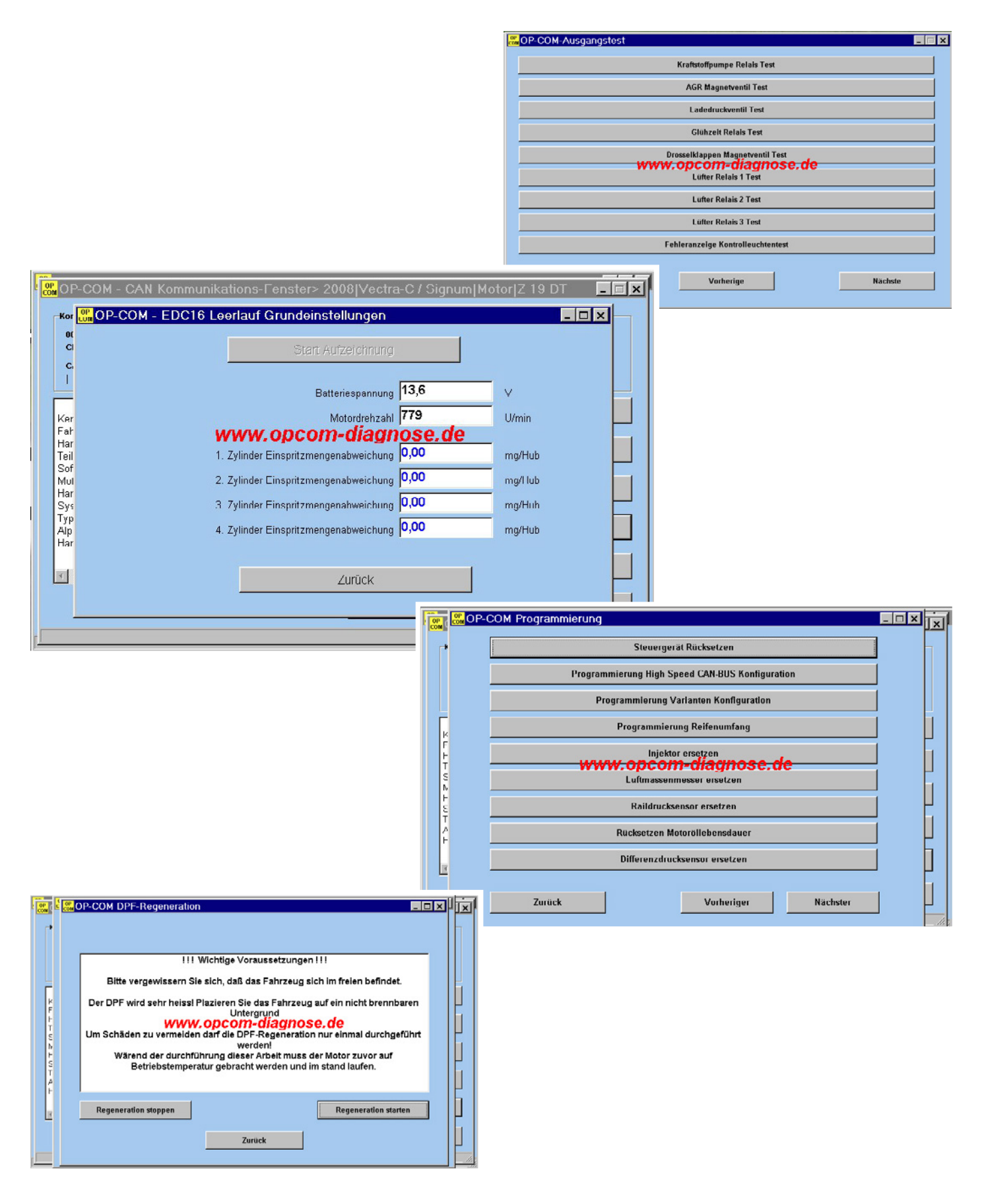

### AUTOMATIKGETRIEBE

Da auch immer mehr Automatikgetriebe Anklang finden, unterstützt OP-COM die wichtigsten Funktionen, wie z. B. das Auslesen der Getriebeöltemperatur und der Spannungsversorgung der Magnetventile.

#### AIRBAG

Ein Fehler im Airbagsystem wird meist mit einer Kontrollleuchte im Kombiinstrument angegeben. Lesen Sie den Fehlerspeicher Ihres Fahrzeugs aus und beheben Sie den angezeigten Fehler. Nachdem der Fehlerspeicher gelöscht wurde, sollte die Kontrollleuchte erlöschen. Gegebenenfalls müssen Sie die Zündung aus- und wieder einschalten.

Wenn das Airbag-Steuergerät einen Aufprall registriert und einen der Airbags aktiviert bzw. den Gurtstraffer ausgelöst hat, wird der Fehler 55 hinterlegt. Bei neueren Airbag-Steuergeräten, wie z. B. im Corsa-C, Agila oder Meriva, wird der Fehler B1000 im Steuergerät hinterlegt. In so einem Fall muss das Steuergerät getauscht werden.

Dass ein Fehler bei den Zündpatronen auftritt ist eher selten. Häufiger kommt es dagegen bei Leitungen oder Stecker vor, ausgelöst durch schlechten Kontakt oder Korrosion, ebenso wie bei Sensoren.

| 🔐 OP-COM - Airbag Codierung Astra-H / Zafira-B                  |                                         |  |  |  |
|-----------------------------------------------------------------|-----------------------------------------|--|--|--|
| Airbag Konfiguration programmieren                              |                                         |  |  |  |
| Airbag Sicherheitshinweise beachten !                           |                                         |  |  |  |
| Front-Airbag 1. Stufe Konfiguration                             | Fahrer- und Beifahrerseite              |  |  |  |
| Front-Airbag 2. Stufe Konfiguration                             | Nicht Eingestellt                       |  |  |  |
| Seiten-Airbag Konfiguration                                     | Fahrer- und Beifahrerseite              |  |  |  |
| Kopf-Airbag Konfiguration                                       | Fahrer- und Beifahrerseite              |  |  |  |
| Vorderer Gurtstraffer Konfiguration                             | Fahrer- und Beifahrerseite              |  |  |  |
| Sicherheitsgurtschalter Konfiguration                           | Fahrer- und Beifahrerseite              |  |  |  |
| SIS (Elektronischer Seitenaufprallsensor) Konfiguration         | Fahrer- und Beifahrerseite              |  |  |  |
| EFS (Elektronischer Frontaufprallsensor) Konfiguration          | Rechts und Links                        |  |  |  |
| Sitzbelegungserkännung Sensor Konfiguration                     | Nur Beifahrer                           |  |  |  |
| Fahrerseite                                                     | Links-Lenker                            |  |  |  |
| SBR Status der Sicherheitsgurt-Warner Optisch (Lampe)           | Fahrer & Beifahrer                      |  |  |  |
| SBR Status der Sicherheitsgurt-Warner Akustisch                 | An                                      |  |  |  |
| www.opcom-diagnose.de                                           |                                         |  |  |  |
| Airbag ECU nicht gesperrt ! Programmierung möglich !            |                                         |  |  |  |
| Vor Programmierung Fahrzeug verlassen !                         |                                         |  |  |  |
| Zurück SDM Ausstattung-codieren SBR Ausstattung-codieren Selbst | test starten ECU Verriegeln DTC löschen |  |  |  |
|                                                                 |                                         |  |  |  |

# HÄUFIG BENUTZTE ABKÜRZUNGEN

| ECU     | Electronic Control Unit            | Steuergerät  |
|---------|------------------------------------|--------------|
| BCU     | Body Control Unit                  | Karosseries  |
| BCM     | Body Control Module                | Karosseries  |
| EHPS    | Electro-Hydraulic Power Steering   | Elektro-Hyc  |
| ICM     | Instrument Cluster Module          | Instrument   |
| IPC     | Instrument Panel Cluster           | Instrument   |
| CAN     | Controller Area Network            | Fahrzeug D   |
| KWP2000 | Keyword 2000 Protocol              | Diagnose K   |
| KW82    | Keyword 82                         | Opel Diagn   |
| ТСС     | Torque Converter Clutch            | Wandler (A   |
| BLM     | Block Learn Multiplier             | Erlernter W  |
| CIM     | Steering Column Module             | Im Lenksto   |
| TPMS    | Tire Pressure Monitoring System    | Reifendrucl  |
| REC     | Rear Electrical Centre             | Hintere Zer  |
| PAS     | Park Pilot                         | Einparkhilfe |
| ACC     | Adaptive Cruise Control            | Tempomat     |
| SDM     | Sensing & Diagnostic Module        | Airbag       |
| UEC     | Underhood Electrical Centre        | Zentrale Mo  |
| SLM     | Shift Lever Module                 | Schalthebe   |
| SRM     | Sun Roof Module                    | Sonnensch    |
| ABS     | Anti-Lock Brake System             | Anti Blockie |
| DSM     | Driver Seat Module                 | Fahrersitz N |
| DDM     | Driver Door Module                 | Fahrertür M  |
| PDM     | Passenger Door Module              | Beifahrertü  |
| ECC     | Electronic Climate Control         | Elektroniscl |
| YRS     | Yaw Rate Sensor                    | Lenkwinkel   |
| UAM     | Ultrasonic Module                  | Ultraschall  |
| TC      | Traction Control                   | Traktionsko  |
| TPS     | Throttle Position Sensor           | Drosselklap  |
| EGR     | Exhaust Gas Recirculation          | Abgasrückf   |
| AAS     | Auxiliary Alarm Sensor             | Ultraschalli |
| AFL     | Adaptive Forward Lighting          | Kurven-, Ab  |
| ALM     | Auto Learn Module                  | Autom. Anl   |
| APA     | Advanced Park Assist               | Fortgeschri  |
| CDC     | Continuous Damping Control         | Kontinuierl  |
| CDTI    | Common Rail Diesel Turbo Injection | Diesel Com   |
|         |                                    |              |

t steuergerät steuergerät draulische Servolenkung entafel Einheit entafel Einheit aten-Bus Netzwerksystem eyword 2000 Protokoll ose Keyword 82 Protokoll utomatik Getriebe) /ert (Einspritz-Parameter) ck integriertes Modul k Überwachungssystem ntralelektronik е otorelektrik l Modul utz Modul ersystem Modul /lodul ir Modul he Klimasteuerung sensor Modul ontrolle openpositionssensor ührregelung nnenraumüberwachung biege-, Spielstraßenlicht ernen der Reifenpositionen ttener Parkassistent iche Dämpferkontrolle mon-Rail mit Turbo

# HÄUFIG BENUTZTE ABKÜRZUNGEN

| DSP  | Door Switch Plate                    |
|------|--------------------------------------|
| EBCM | Electronic Brake Control Module      |
| ELSD | Electronic Limited Slip Differential |
| ESP  | Electronic Stability Program         |
| FSCM | Fuel Sensing Control Module          |
| HBSM | High Beam Select Module              |
| HVSM | Heated & Ventilated Seat Module      |
| IMU  | Inertial Measurement Unit            |
| IPB  | Image Processing Bundle              |
|      | Opel-Eye                             |
| MSM  | Memory Seat Module                   |
| PWL  | Power Window Lifter                  |
| RDCM | Rear Drive Control Module            |
| SADS | Semi Active Damping Control          |
| SDM  | Sensing Diagnostic Module            |
| SBR  | Seat Belt Reminder                   |
| TCM  | Transmission Control Module          |
| UHP  | Universal Handsfree Phone            |
| UPA  | Ultrasonic Park assist               |
| VES  | Variable Effort Steering             |
|      |                                      |

Türbedieneinheit Elektronisches Bremsüberwachungsmodul **Elektronisches Sperrdifferenzial** Elektronisches Stabilitätsprogramm Kraftstoffmess-, Steuergerät Fernlichtsteuermodul Sitzheiz-, Belüftungsmodul Interne Messeinheit Bildverarbeitungseinheit Verkehrszeichenerkennung Memory-Sitz-Steuergerät Power Fensterheber-Modul Allrad-Differenzial Steuergerät ELSD Semiaktive Dämpfungssystem Airbagsteuergerät Gurtwarner Automatikgetriebe Steuergerät Mobile Telefon Einheit Ultraschall-Parkassistent Modul Variable Servolenkung

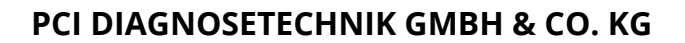

Schulstraße 44 D-93339 Riedenburg

Telefon+49 9442 905603Fax+49 9442 905604

**OP-COM.PCI-DIAGNOSETECHNIK.DE** 

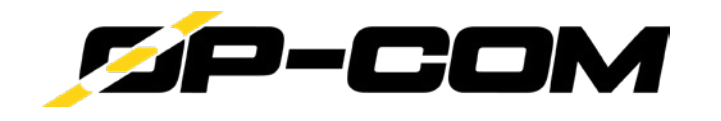

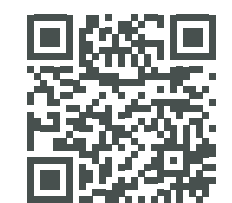

Diagnose für Opel-Fahrzeuge **OP-COM**.